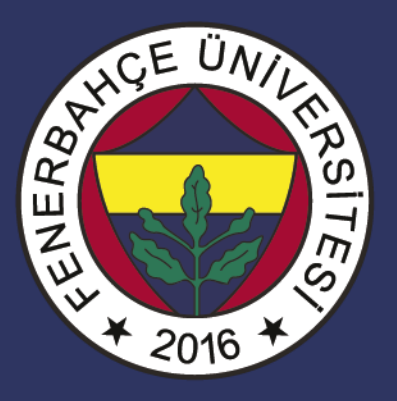

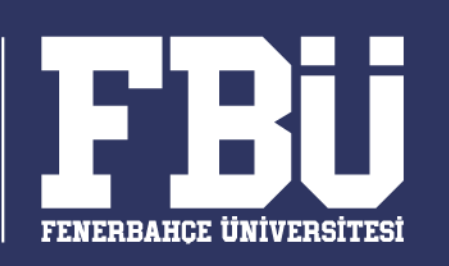

# COMP 101 – Bilişim Sistemleri Dr. Vecdi Emre Levent

# **Ders Planı**

Hafta 10: Excel I

- Excel'e Giriş
- Hücreler
- Temel operasyonlar
- Filtreleme
- Gruplama

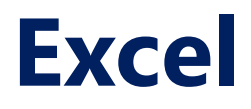

Nedir?

Microsoft Excel, Microsoft tarafından Microsoft Windows ve Apple Macintosh işletim sistemleri tabanında çalışmak üzere yazılan ve dağıtımı yapılan bir tablolama programıdır (spreadsheet).

Excel Sembolü

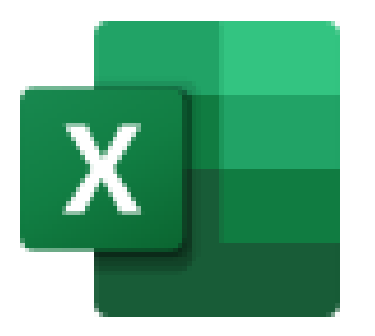

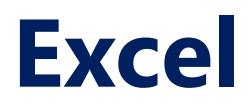

Nedir?

İçinde bulunan detaylı finansal çözümlerin yapılabildiği tablolama, grafik oluşturma başarısı sayesinde kendi türünde şu anda dünyadaki en popüler yazılımdır.

### Temel İşlemler

Microsoft Excel bütün temel tablolama işlemlerine sahiptir, numaralandırılmış sıralardan ve harflerle isimlendirilmiş hücrelerden oluşan bir ızgara kullanarak aritmetik işlemler gibi veri işlemlerini organize eder.

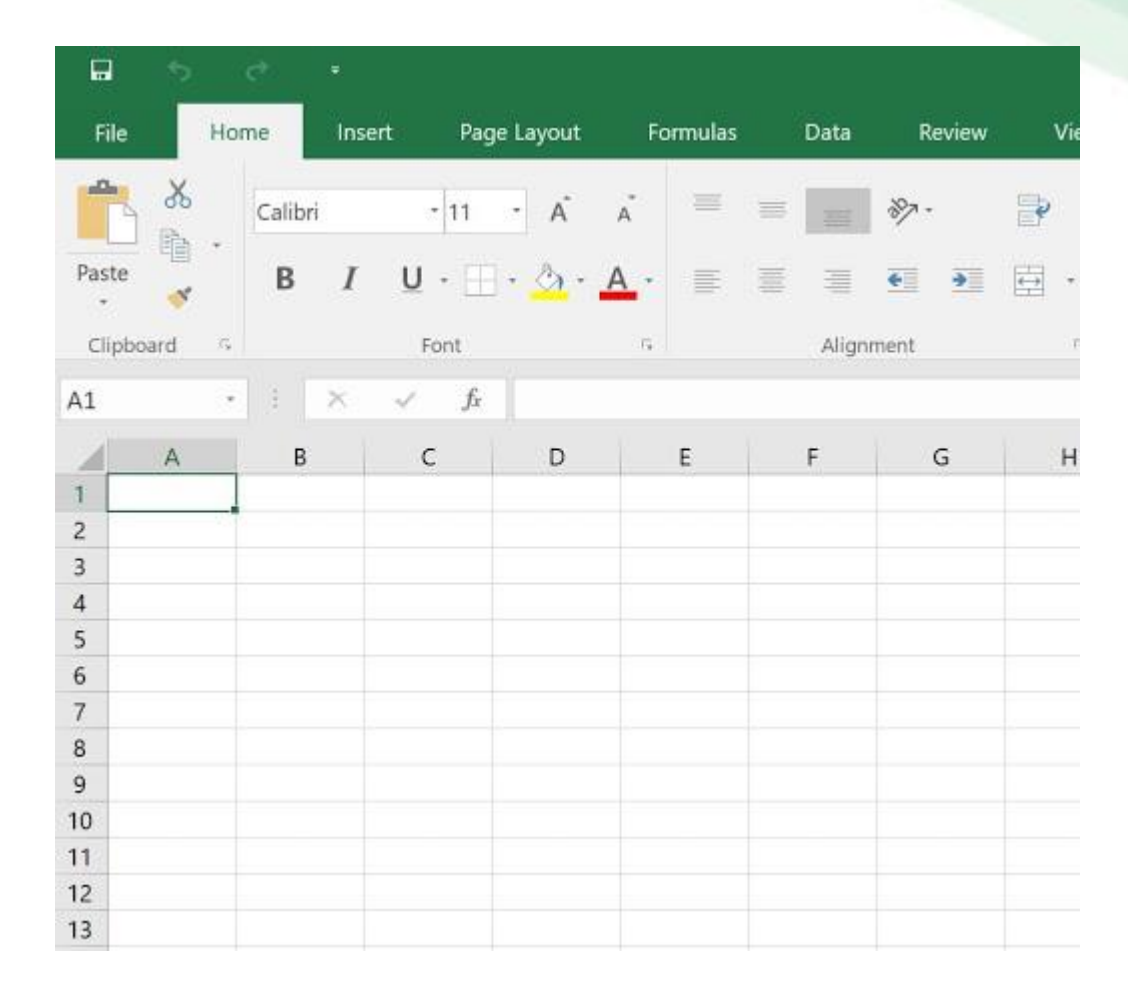

Temel İşlemler

İstatistik, mühendislik ve finansal ihtiyaçları karşılayan fonksiyonlara sahiptir.

Ayrıca, grafikler, histogramları ya da çizelgeleri ve bir de çok kısıtlı olarak 3 boyutlu grafikler görüntüleyebilir.

Verileri farklı açılardan çeşitli bağımlılıklarına göre kısımlara ayırmaya izin verir.

| <b>a</b> 5 |            |          |            |          |        |        |     |
|------------|------------|----------|------------|----------|--------|--------|-----|
| File       | Home       | Insert F | age Layout | Formulas | Data   | Review | Vie |
| <b>*</b> & | Calibri    | - 11     | - A        | * =      | =      | 87 -   | •   |
| Paste      | В          | I ∐·     | 🛛 • 🙆 • 🔒  | A · 🔳    |        | • •    | *   |
| Clipboard  | <i>1</i> 5 | Font     |            | ra-      | Aligni | ment   | ÷ r |
| A1         | + 1 2      | < 7 .    | fx         |          |        |        |     |
| A .        | В          | с        | D          | E        | F      | G      | н   |
| 2          | -          |          |            |          |        |        |     |
| 3          |            |          |            |          |        |        |     |
| 4          |            |          |            |          |        |        |     |
| 5          |            |          |            |          |        |        | -   |
| 7          |            |          |            |          |        |        |     |
| 8          |            |          |            |          |        |        |     |
| 9          |            |          |            |          |        |        |     |
| 10         |            |          |            |          |        |        |     |
| 12         |            |          |            |          |        |        |     |
| 13         |            |          |            |          |        |        |     |

# **Office Uygulamaları**

Windows işletim sistemi tabanlı bilgisayarlarda başlat tuşuna basılarak Excel araması yapılarak uygulama bulunabilir

| ŵ | En iyi eşleşme                  |  |
|---|---------------------------------|--|
|   | Excel<br>Uygulama               |  |
|   | Web'de ara                      |  |
|   | ✓ excel - Web sonuçlarına bak > |  |
|   | Belgeler (10+)                  |  |
|   | Klasörler (4+)                  |  |
|   |                                 |  |
|   |                                 |  |
|   |                                 |  |
|   |                                 |  |
| ŝ |                                 |  |
| 2 |                                 |  |
|   | 𝒫 excel                         |  |

# **Office Uygulamaları**

Excel başlatıldığı zaman aşağıdaki gibi bir arayüz ekrana gelecektir. Farklı Excel versiyonlarında farklı arayüzler olabilir.

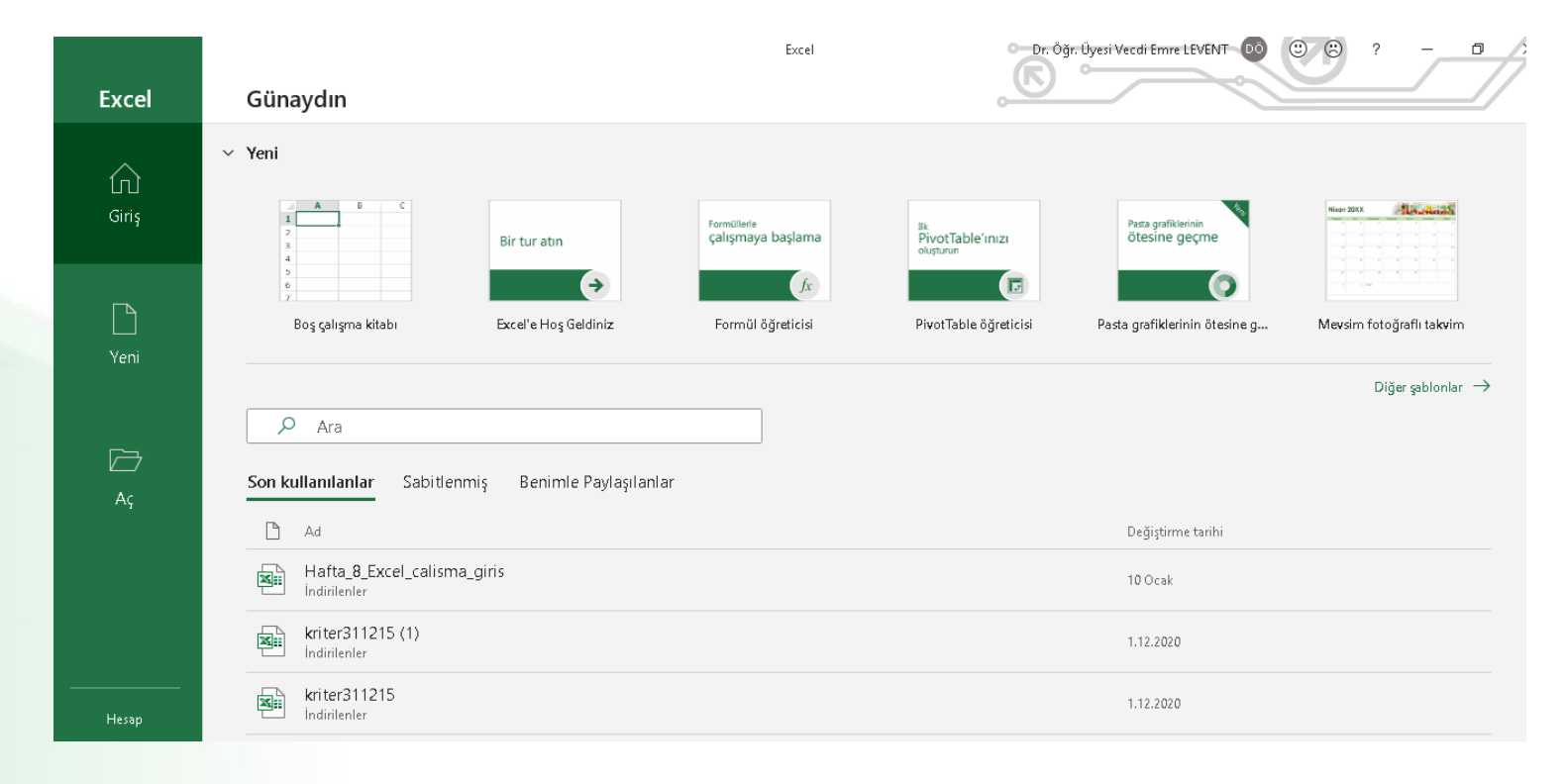

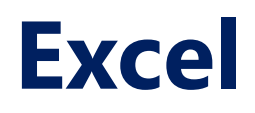

Bir Excel elektronik tablosu, bir tablo oluşturan sütun ve satırlardan oluşan bir koleksiyon olarak anlaşılabilir.

Formül

Alfabetik harfler sütunlara atanır ve sayılar satırlara atanmıştır.

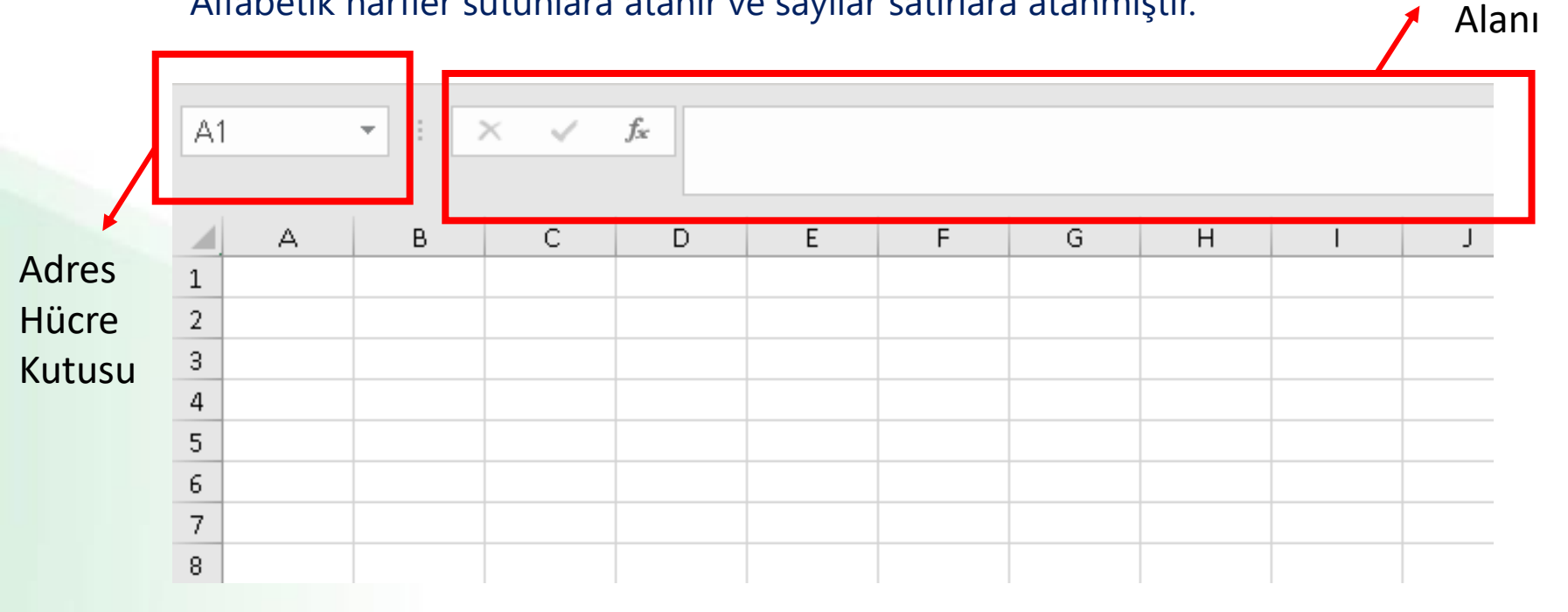

Bir sütunun ve bir satırın birleştiği noktaya hücre denir.

Bir hücrenin adresi, sütunu temsil eden harf ve bir satırı temsil eden Formül sayı ile verilir. Alanı  $f_{\mathcal{K}}$ Α1 Ŧ С D G Н А В Е F Adres 1 Hücre 2 3 Kutusu 4 5 6 7 8

Hücrelere metin, sayı veya formül yazılabilir

| B2 | 2 | ▼ : ) | × | f <sub>x</sub> |   |   |
|----|---|-------|---|----------------|---|---|
|    | А | В     | с | D              | E | F |
| 1  |   |       |   |                |   |   |
| 2  |   |       |   |                |   |   |
| 3  |   |       |   |                |   |   |
| 4  |   |       |   |                |   |   |
| 5  |   |       |   |                |   |   |

| C | 5 | ▼ ∃ 3 | × v | f <sub>x</sub> | ABC |   |
|---|---|-------|-----|----------------|-----|---|
|   |   |       |     |                |     |   |
|   | А | В     | С   | D              |     | Е |
| 1 |   |       |     |                |     |   |
| 2 |   |       |     |                |     |   |
| 3 |   |       | XYZ |                |     |   |
| 4 |   | 1234  |     |                |     |   |
| 5 |   |       | АВС |                |     |   |
| ~ |   |       |     |                |     |   |

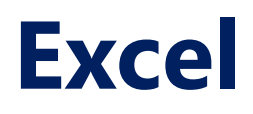

### Excel Ana Şeridi

| Otomatik Kay    | det 💽          |                             | ~ -       | Kitap1 - Excel                   | , Аra                                     |                  |                       |                                |                                | Dr. Öğr. I          | Üyesi Vecdi Emre                     |                     | <u>o</u> 🖬                             |                | ٥             |
|-----------------|----------------|-----------------------------|-----------|----------------------------------|-------------------------------------------|------------------|-----------------------|--------------------------------|--------------------------------|---------------------|--------------------------------------|---------------------|----------------------------------------|----------------|---------------|
| Dosya Gir       | iş Ekle        | Sayfa Düzeni                | Formüller | Veri Gözden G                    | eçir Görünüm                              | Yardım           |                       |                                |                                |                     |                                      |                     | 🖻 Paylaş                               | PA             | çıklamala     |
| Yapıştır<br>✓ ≪ | Calibri<br>K T | - 11<br>A -   ⊞ -   <u></u> |           | = = <u>=</u> ≫~<br>= = =   = = [ | 환 Metni Kaydır<br>芭 Birleştir ve Ortala 🗸 | Genel<br>E v % 9 | v<br>00, 0⊖<br>0, 00, | Koşullu T<br>Biçimlendirme ~ B | Fablo Olarak<br>içimlendir ~ S | Hücre<br>Stilleri ~ | ा Ekle<br>Ekle ↔<br>Sil ↔<br>Biçim ↔ | ∑ ~<br>↓ ~<br>∳ ~ L | A<br>ala ve Filtre Bul<br>Jygula ~ Seç | )    <br>ve Du | yarlılık<br>V |
| Pano 🗔          |                | Yazı Tipi                   |           | Hizalam                          | na 13                                     | a Sayı           | L2                    | St                             | tiller                         |                     | Hücreler                             | D                   | üzenleme                               | Du             | iyarlılık     |

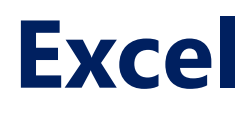

Çalışma sayfası, satır ve sütunlardan oluşan bir koleksiyondur.

Bir satır ve bir sütun birleştiğinde, bir hücre oluştururlar.

Hücreler, verileri kaydetmek için kullanılır.

Her hücre, bir hücre adresi kullanılarak benzersiz şekilde tanımlanır.

Sütunlar genellikle harflerle etiketlenirken, satırlar genellikle sayıdır.

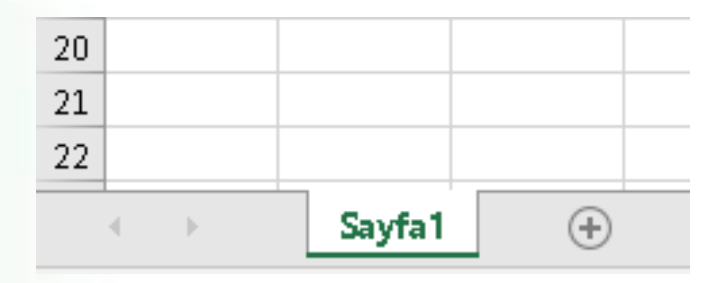

Çalışma kitabı, çalışma sayfalarının bir koleksiyonudur.

Varsayılan olarak, bir çalışma kitabının Excel'de üç hücresi vardır.

Gereksinimlerinize uyacak şekilde daha fazla sayfa silebilir veya ekleyebilirsiniz.

Varsayılan olarak, sayfalar Sayfa1, Sayfa2 vb. Olarak adlandırılır.

Sayfa adlarını daha anlamlı adlarla yeniden adlandırabilirsiniz, yani Günlük Giderler, Aylık Bütçe vb.

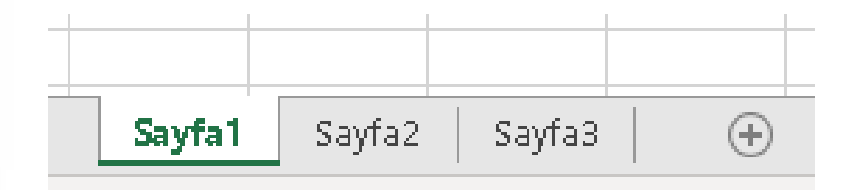

|    | А   | в      | С      | D      |  |
|----|-----|--------|--------|--------|--|
| 1  |     |        |        |        |  |
| 2  |     |        |        |        |  |
| 3  |     |        | XYZ    |        |  |
| 4  |     | 1234   |        |        |  |
| 5  |     |        | АВС    |        |  |
| 6  |     |        |        |        |  |
| 7  |     |        |        |        |  |
| 8  |     |        |        |        |  |
| 9  |     |        |        |        |  |
| 10 |     |        |        |        |  |
| 11 |     |        |        |        |  |
| 12 |     |        |        |        |  |
| 13 |     |        |        |        |  |
| 14 |     |        |        |        |  |
| 15 |     |        |        |        |  |
| 16 |     |        |        |        |  |
| 17 |     |        |        |        |  |
| 18 |     |        |        |        |  |
| 19 |     |        |        |        |  |
| 20 |     |        |        |        |  |
| 21 |     |        |        |        |  |
| 22 |     |        |        |        |  |
|    | < > | Sayfa1 | Sayfa2 | Sayfa3 |  |

| A  | 4   | •   | $\times$ | ~        | f <sub>x</sub> |   |
|----|-----|-----|----------|----------|----------------|---|
|    | Δ   | в   |          | c        | D              |   |
| 1  | Abc |     |          | <u> </u> |                |   |
| 2  |     |     |          |          |                |   |
| З  | def |     |          |          |                |   |
| 4  |     |     |          |          |                |   |
| 5  |     |     |          |          |                |   |
| 6  |     |     |          |          |                |   |
| 7  |     |     |          |          |                |   |
| 8  |     |     |          |          |                |   |
| 9  |     |     |          |          |                |   |
| 10 |     |     |          |          |                |   |
| 11 |     |     |          |          |                |   |
| 12 |     |     |          |          |                |   |
| 13 |     |     |          |          |                |   |
| 14 |     |     |          |          |                |   |
| 15 |     |     |          |          |                |   |
| 16 |     |     |          |          |                |   |
| 17 |     |     |          |          |                |   |
| 18 |     |     |          |          |                |   |
| 19 |     |     |          |          |                |   |
| 20 |     |     |          |          |                |   |
| 21 |     |     |          |          |                |   |
| 22 |     |     |          |          |                | 1 |
|    |     | Say | fa1      | Sayfa2   | Sayfa3         |   |

Sayfa ismine çift tıklanarak adı değiştirilebilir

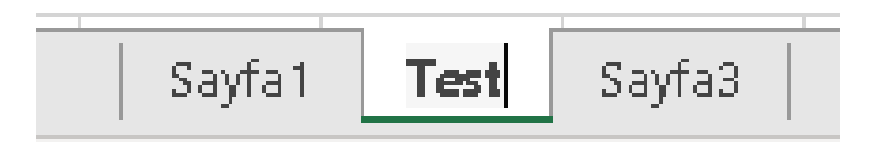

Sayfa ismine çift tıklanarak adı değiştirilebilir

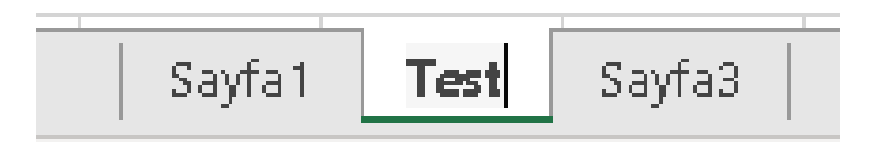

### Önemli Excel Kısayolları

| Ctrl + P    | Açık olan pencereyi yazdırır                  |
|-------------|-----------------------------------------------|
| Ctrl + N    | Yeni bir çalışma kitabı açar                  |
| Ctrl + S    | Mevcut çalışma kitabını kaydeder              |
| Ctrl + C    | Seçili olan içeriği kopyalar                  |
| Ctrl + V    | Kopyalanmış içeriği yapıştırır                |
| SHIFT + F3  | Seçili hücreye formül ekleme<br>pencersi açar |
| SHIFT + F11 | Yeni bir çalışma sayfası açar                 |
| F2          | Hücredeki formülü gösterir                    |

Toplama, çıkarma, bölme ve çarpma gibi temel aritmetik işlemleri

### Örnek:

| İşlem No | Aritmetik<br>Operatör | İlk Sayı | İkinci Sayı | Sonuç |
|----------|-----------------------|----------|-------------|-------|
| 1        | Toplama (+)           | 13       | 3           | 16    |
| 2        | Çıkarma (-)           | 21       | 9           | 12    |
| 3        | Bölme (/)             | 33       | 12          | 2.75  |
| 4        | Çarpma (*)            | 7        | 3           | 21    |

| İşlem No | Aritmetik<br>Operatör | İlk Sayı | İkinci Sayı | Sonuç |
|----------|-----------------------|----------|-------------|-------|
| 1        | Toplama (+)           | 13       | 3           | 16    |
| 2        | Çıkarma (-)           | 21       | 9           | 12    |
| 3        | Bölme (/)             | 33       | 12          | 2.75  |
| 4        | Çarpma (*)            | 7        | 3           | 21    |

Bu tablodaki işlemleri Excel'de otomatik olarak yapmak için;

- Birinci ve ikinci sayıları hücrelere girin
- Excel'de formül girişi yapmak için hesap sonucunun gösterileceği hücreye
   = operatörü ile giriş yapılır.
- Örneğin; =C2+D2 ile C2 ve D2 hücrelerindeki değerler toplanır ve formülün bulunduğu hücrede sonuç gösterilir.
- Toplama işleminin başarılı olması için her iki hücrede de sayısal ifadenin olması gerekir.

Aynı Word uygulamasında olduğu gibi, Excel'in giriş sekmesindeki araçlar görsel olarak hücre ve içeriğindeki metnin görsel olarak güncellemek için faydalıdır.

| Dosya G         | Siriş Ekl | e Sayfa Düzeni          | Formüller               | r Veri Gözden | Geçir Görünüm                             | Yardım |      |             |                            |                               |                     |                                        |                   | 년 Pa                                    | ylaş            | 🖓 Açıklamal |
|-----------------|-----------|-------------------------|-------------------------|---------------|-------------------------------------------|--------|------|-------------|----------------------------|-------------------------------|---------------------|----------------------------------------|-------------------|-----------------------------------------|-----------------|-------------|
| Yapıştır ♀<br>✓ | Calibri   | • 11 •<br>▲ •   ⊞ •   ૐ | • A^ A`<br>• <u>A</u> • | = = <b>=</b>  | 라 Metni Kaydır<br>臣 Birleştir ve Ortala 👻 | Genel  | %    | ✓<br>00, 00 | Koşullu<br>Biçimlendirme - | Tablo Olarak<br>Biçimlendir ~ | Hücre<br>Stilleri ~ | ा Ekle ↔<br>Ekle ↔<br>Sil ↔<br>Biçim ↔ | ∑ ~<br>↓ ~<br>♦ ~ | AZ<br>Z<br>Girala ve Filtre<br>Uygula ∽ | Bul ve<br>Seç ~ | Duyarlılık  |
| Pano            | E I       | Yazı Tipi               | L2                      | Hizal         | ama 6                                     |        | Sayı | F3          |                            | Stiller                       |                     | Hücreler                               |                   | Düzenleme                               |                 | Duyarlılık  |

Baskı alanı, çalışma sayfasının kağıda yazdırmak istediğiniz kısmıdır.

Bunu yapmanın hızlı ve kolay yolu, aşağıdaki kısayol komutlarını kullanmaktır.

Ctrl + P

Aşağıdaki baskı önizlemesini alacaksınız.

| Yazdır                                                                                                    |                     |                   | . <u> </u> |
|----------------------------------------------------------------------------------------------------|---------------------|-------------------|------------|
| Kopya: 1                                                                                                    | 12<br>21<br>33<br>7 | 3<br>9<br>12<br>3 |            |
| Image: Samsung ML-2160 Series       Cevrimdışı       Yazıcı Özellikleri                                                     |                     |                   |            |
| Ayarlar<br>Etkin Sayfaları Yazdır<br>Yalnızca etkin sayfaları yazdı<br>Sayfalar: 0 - 0<br>Harmanlanmış<br>1;2;3 1;2;3 1;2;3 |                     |                   |            |

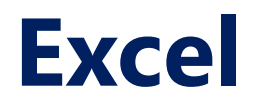

Veri doğrulama

Veri doğrulama, önlenebilecek hatalardan kaçınmamıza yardımcı olması açısından çok önemlidir.

Öğrenci sınav notlarını kaydettiğinizi ve minimumun 0 ve maksimumun 100 olduğunu bildiğinizi varsayalım.

Yalnızca 0 ile 100 arasındaki değerlerin girilmesini sağlamak için doğrulama özelliklerinden yararlanabilirsiniz.

Veri doğrulama

### Veri doğrulama yapmak için;

• İlgili hücreler seçilir.

|   | А      | В |  |
|---|--------|---|--|
| 1 |        |   |  |
| 2 | Ahmet  |   |  |
| 3 | Mehmet |   |  |
| 4 | Veli   |   |  |
| 5 | Yasin  |   |  |
| ~ |        |   |  |

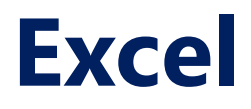

Veri doğrulama

#### Veri doğrulama yapmak için;

• Veri kısmında, veri doğrulama bölümüne tıklanır.

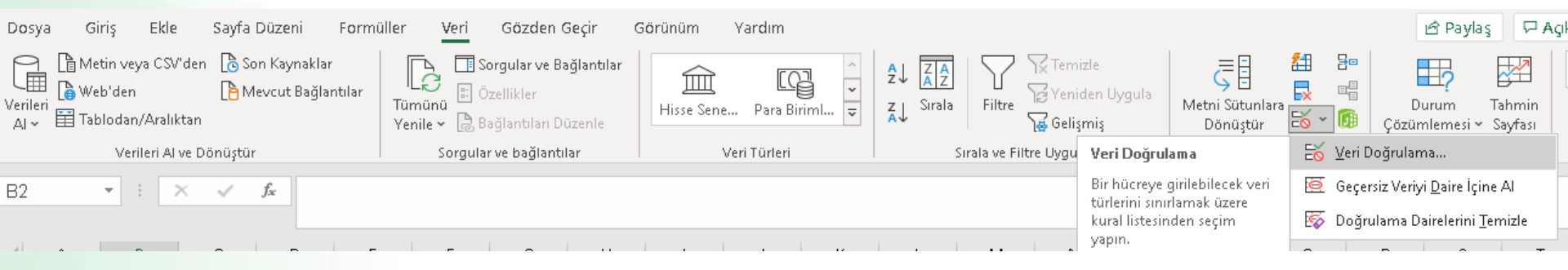

### Veri doğrulama

### Veri doğrulama yapmak için;

- Açılan pencerede farklı türdeki hücre içeriklerine göre doğrulama seçenleri listelenmektedir.
- İçeriğe göre kısıtlar konulabilmektedir.

| Veri Doğrulama                                                  | ?       | $\times$ |
|-----------------------------------------------------------------|---------|----------|
| Ayarlar Giriş İletisi Hata Uyarısı                              |         |          |
| Doğrulama ölçütü                                                |         |          |
| İzin Verile <u>n</u> :                                          |         |          |
| Tüm sayı 🔽 🗹 <u>B</u> oşluğu yoksay                             |         |          |
| Herhangi bir değer                                              |         |          |
| Tüm sayı<br>Ondalık                                             |         |          |
| Liste                                                           |         |          |
| Tarih<br>Saat                                                   |         |          |
| Metin uzunluğu<br>Özel                                          |         |          |
| <u>±</u>                                                        |         |          |
| Bu değişiklikleri aynı ayarlara sahip diğer hücreleri<br>uygula | n tümün | e        |
| Tümünü Sil                                                      |         | İptal    |

### Veri doğrulama

### Veri doğrulama yapmak için;

 Giriş iletisi penceresinde, hücreye tıklandığında kullanıcıya gösterilecek bilgi mesajı ayarlanmaktadır.

| Veri Doğru                    | ulama            |                    |                        | ?  | ×    |
|-------------------------------|------------------|--------------------|------------------------|----|------|
| Ayarlar                       | Giriş İletisi    | Hata Uyarısı       |                        |    |      |
| <mark>∕∕</mark> <u>H</u> ücre | e seçildikten so | onra giriş iletisi | ni göster              |    |      |
| Hücre se                      | çildikten sonra  | a, aşağıdaki gir   | iş iletisini göster: — |    |      |
| <u>B</u> aşlık:               |                  |                    |                        |    |      |
| Hücre                         | ile ilgili bilgi |                    |                        |    |      |
| <u>G</u> iriş ile             | etisi:           |                    |                        |    |      |
| Bu hü                         | creye en az O e  | n fazla 100 sayı   | sı girilebilir         |    | ^    |
|                               |                  |                    |                        |    | ~    |
|                               |                  |                    |                        |    |      |
| <u>T</u> ümünü                | Sil              |                    | Tamam                  | İp | ital |

Veri doğrulama

### Veri doğrulama yapmak için;

 Giriş iletisi penceresinde, hücreye tıklandığında kullanıcıya gösterilecek bilgi mesajı ayarlanmaktadır.

|   | А      | В     | с                            | D    |  |  |  |  |  |  |  |  |  |  |
|---|--------|-------|------------------------------|------|--|--|--|--|--|--|--|--|--|--|
| 1 |        |       |                              |      |  |  |  |  |  |  |  |  |  |  |
| 2 | Ahmet  |       |                              |      |  |  |  |  |  |  |  |  |  |  |
| 3 | Mehmet |       |                              |      |  |  |  |  |  |  |  |  |  |  |
| 4 | Veli   |       |                              |      |  |  |  |  |  |  |  |  |  |  |
| 5 | Yasin  | Hücr  | e ile ilaili hil             | ai   |  |  |  |  |  |  |  |  |  |  |
| 6 |        | Bu h  | ücreye en az                 | 0 en |  |  |  |  |  |  |  |  |  |  |
| 7 |        | fazla | fazla 100 sayısı girilebilir |      |  |  |  |  |  |  |  |  |  |  |
| 8 |        |       |                              |      |  |  |  |  |  |  |  |  |  |  |
| 9 |        |       |                              |      |  |  |  |  |  |  |  |  |  |  |

Veri doğrulama

### Veri doğrulama yapmak için;

 Hata uyarısı sekmesinde ise, eğer kullanıcı tanımlanmış olan girişe uymayan bir giriş yaptığında ekrana bastırılacak hata mesajını belirtilebilmektedir.

| Veri Doğru      | ılama                   |                    |                    | ?       | ×      |
|-----------------|-------------------------|--------------------|--------------------|---------|--------|
| Ayarlar         | Giriş İletisi           | Hata Uyarısı       |                    |         |        |
| 🗹 <u>G</u> eçer | siz veri girildik       | ten sonra hata u   | yarısını göster    |         |        |
| Kullanıcı       | geçersiz veri g         | jirdiğinde aşağıdı | aki hata uyarısını | göster: |        |
| <u>s</u> til:   |                         | B <u>a</u> şlık:   |                    |         |        |
| Durma           | )                       | $\sim$             |                    |         |        |
|                 |                         | <u>H</u> ata il    | etisi:             |         |        |
|                 |                         |                    |                    |         | $\sim$ |
|                 | $\mathbf{\overline{s}}$ |                    |                    |         |        |
|                 |                         |                    |                    |         |        |
|                 |                         |                    |                    |         |        |
|                 |                         |                    |                    |         |        |
| <u>T</u> ümünü  | Sil                     |                    | Tamam              | İpt     | al     |

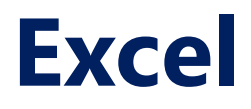

Veri doğrulama

Veri doğrulama yapmak için;

• Yanlış bir giriş yapıldığında alınan ekran hata mesajı

| Microsof     | t Excel              |                         |                             | ×       |
|--------------|----------------------|-------------------------|-----------------------------|---------|
| $\bigotimes$ | Değer, bu hücre için | tanımlanmış veri doğrul | lama kısıtlamalarıyla eşle: | şmiyor. |
|              | Yeniden Dene         | İptal                   | Yardım                      |         |
|              |                      |                         |                             |         |

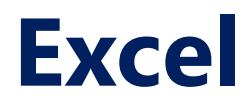

Veri Filtreleri

Veri filtreleri, istediğimiz kriterlerimize uyan verileri almamızı sağlar.

Örneğin isimleri "A" ile başlayan veya belirli bir değerden küçük, büyük veya ona eşit puanlar alan tüm öğrencilerin sonuçları listelenmek isteniyor. Filtreler kullanılarak aranan özellikteki öğrenciler listelenebilir.

Veri Filtreleri

Örneğin sağ tarafta bulunan öğrenci ve notlarını içeren bir çalışma sayfası olsun.

Bu sayfadaki kişilerin filtrelenebilmesi için veri kısmından filtre'e basılması gerekmektedir.

| 1 | А      | В   |  |  |  |  |  |  |
|---|--------|-----|--|--|--|--|--|--|
| 1 | İsim   | Not |  |  |  |  |  |  |
| 2 | Ahmet  | 100 |  |  |  |  |  |  |
| 3 | Mehmet | 35  |  |  |  |  |  |  |
| 4 | Veli   | 50  |  |  |  |  |  |  |
| 5 | Yasin  | 75  |  |  |  |  |  |  |
| 6 |        |     |  |  |  |  |  |  |

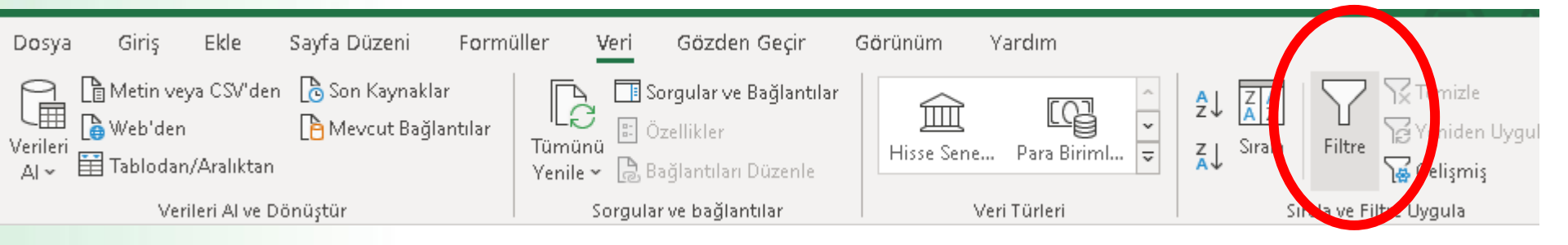

Veri Filtreleri

Filtrelenebilir bir sütun oluştuğunda görüntü yandaki gibi olacaktır.

|   | А      | В     |  |  |  |  |  |
|---|--------|-------|--|--|--|--|--|
| 1 | İsim 🔽 | Not 🔽 |  |  |  |  |  |
| 2 | Ahmet  | 100   |  |  |  |  |  |
| 3 | Mehmet | 35    |  |  |  |  |  |
| 4 | Veli   | 50    |  |  |  |  |  |
| 5 | Yasin  | 75    |  |  |  |  |  |
|   |        |       |  |  |  |  |  |

Veri Filtreleri

Filtrenin yanındaki küçük aşağı yönlü ok işaretine basıldığında yandaki şekilde gösterilen ekran görüntüsü oluşacaktır.

Burada Excel'in sunduğu çeşitli filtreleme kabiliyetlerine göre filtreleme yapılabilmektedir.

| $\Box 3  \bullet  :  \times  \checkmark  f_{\mathcal{K}}$                                                                                                    |                                                                                                    |
|----------------------------------------------------------------------------------------------------|----------------------------------------------------------------------------------------------------|
| A B C D                                                                                                    | E F (                                                                                                    |
| 1     Isim     ▼ Not       2↓     Küçükten Büyüğe Sırala       2↓     Büyükten Küçüğe Sırala       2↓     Büyükten Küçüğe Sırala       2↓     Büyükten Küçüğe Sırala       3↓     Büyükten Küçüğe Sırala       2↓     Sayfa Görünümü       3↓     Sayfa Görünümü | Merhaba<br>test<br>abc                                                                                                    |
| <u>R</u> enge Göre Filtre > Sayı <u>F</u> iltreleri >                                                                                                    | Eşittir                                                                                                    |
| Ara                                                                                                    | <u>Eş</u> it değil<br><u>B</u> üyüktür<br>Büyük ⊻eya Eşit<br><u>K</u> üçüktür<br>K <u>ü</u> çük Veya Eşit<br><u>A</u> rasında |
| Tamam İptal                                                                                                    | <u>O</u> rtalamanın Üstü<br>O <u>r</u> talamanın Altında<br><u>Ö</u> zel Filtre                                               |

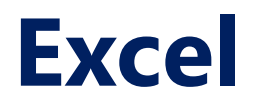

Veri Gruplama

Gruplar, gereksiz ayrıntıları kolayca görüntülememize ve sütunlardan veya satırlardan gizlememize olanak tanır.

Buna ek olarak, ortak bir kategoriye ait verileri analiz etmek için grupları da kullanabiliriz.

Veri Gruplama

Örneğin, yanda verilen tablo gruplandırma yapılarak Erkek Kadınların ortalamaları not gösterilecektir.

С Д, В İsim 1 Cinsiyet. Not 2 Ahmet Erkek 1003 Mehmet Erkek 35 Veli Erkek 50 4 5 Hande Kadın 75 6 Kadın 60 Beril 7 <u>a –</u>

için

ve

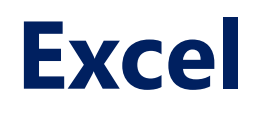

#### Veri Gruplama

| (       | )tomatik Ka                         | iydet 💽                                |                                 | ~ C ~ :                     | ~                  | Kitap1 -   | Excel                                        |                              | О Ara     |              |       |                    |                |                                         | Dr    | . Öğr. Üyesi Vec          | di Emre | LEVENT                                                                                                    | o t                   | <u>क</u> −                 | đ                             | ×            |
|---------|-------------------------------------|----------------------------------------|---------------------------------|-----------------------------|--------------------|------------|----------------------------------------------|------------------------------|-----------|--------------|-------|--------------------|----------------|-----------------------------------------|-------|---------------------------|---------|----------------------------------------------------------------------------------------------------|-----------------------|----------------------------|-------------------------------|--------------|
| D       | osya G                              | iiriş Ekle                             | e Sayfal                        | Düzeni                      | Formüller          | Veri       | Gözden (                                     | Geçir (                      | Görünüm   | Yardım       |       |                    |                |                                         |       |                           |         |                                                                                                    | ß P                   | Paylaş 🖓                   | Açıklama                      | lar          |
| Ve<br>A | Р [Ъм<br>.⊞ [Ъw<br>rileri<br>I~ ШТа | etin veya CS<br>eb'den<br>blodan/Aralı | V'den [ 🗟 So<br>[ 🎦 Mi<br>iktan | n Kaynaklar<br>evcut Bağlar | ntilar<br>Tü<br>Ye | nile → 🔒 B | orgular ve Ba<br>zellikler<br>ağlantıları D( | a <b>ğlantılar</b><br>üzenle | Hisse Sen | e Para B     | iriml | A↓ ZA<br>Z↓ Sırala | Filtre C       | ∖ Temizle<br>)∂ Yeniden U<br>v Gelişmiş | ygula | Metni Sütunla<br>Dönüştür | ara 😽   | ₽ <b>□</b><br>□<br><b>□</b><br><b>□</b><br><b>□</b><br><b>□</b><br><b>□</b><br><b>□</b><br><b>□</b><br><b>□</b><br><b>□</b> | Durum<br>Durum        | n Tahmin<br>nesi ~ Sayfası | é∃<br>Ana<br>Hat ~            |              |
|         |                                     | Verileri A                             | l ve Dönüştür                   |                             |                    | Sorgula    | r ve bağlantıl                               | lar                          |           | Veri Türleri |       | s                  | irala ve Filtr | re Uygula                               |       | Veri A                    | raçları |                                                                                                    | Ta                    | hmin                       |                               | ~            |
| A       |                                     | • :                                    | × ✓                             | <i>f</i> ∗ İsin             | ń                  |            |                                              |                              |           |              |       |                    |                |                                         |       |                           |         | Gruplandı                                                                                                    | Grubu                 | += /<br>Alt                | lyrıntıyı Gö<br>lyrıntıyı Gi: | ister<br>zle |
|         | А                                   | В                                      | С                               | D                           | E                  | F          | G                                            | н                            | Г. I.     | L            | к     | LLI                | м              | N                                       | 0     | Р                         | 0       | ~                                                                                                    | Çöz 🗸                 | Toplam                     |                               |              |
| 1       | İsim                                | Cinsivet                               | Not                             |                             |                    |            | _                                            |                              |           | -            |       |                    |                |                                         | _     |                           |         |                                                                                                    |                       | Ana Hat                    |                               | E            |
| 2       | Ahmet                               | ,<br>Erkek                             | 100                             |                             |                    |            |                                              |                              |           |              |       |                    |                |                                         |       |                           |         | Gruplan                                                                                                    | dır (Shift            | t+Alt+Sağ)                 |                               |              |
| 3       | Mehmet                              | Erkek                                  | 35                              |                             |                    |            |                                              |                              |           |              |       |                    |                |                                         |       |                           |         | Satir vey                                                                                                    | a sütunla             | arı gruplayın              |                               |              |
| 4       | Veli                                | Erkek                                  | 50                              |                             |                    |            |                                              |                              |           | 1            |       |                    |                |                                         |       |                           |         | ya da ot<br>ana hat                                                                                                    | omatik o<br>olusturur | larak bir<br>h.            |                               |              |
| 5       | Hande                               | Kadın                                  | 75                              |                             |                    |            |                                              |                              |           | <br>         |       |                    |                |                                         |       |                           |         |                                                                                                    |                       |                            |                               |              |
| 6       | Beril                               | Kadın                                  | 60                              |                             |                    |            |                                              |                              |           |              |       |                    |                |                                         |       |                           |         |                                                                                                    |                       |                            |                               |              |
| 7       |                                     |                                        |                                 |                             |                    |            |                                              |                              |           |              |       |                    |                |                                         |       |                           |         |                                                                                                    | 1                     |                            |                               |              |

Gruplanacak veriler seçili iken, Veri sekmesinden, en sağ tarafta bulunan Ana Hat'ın altındaki Gruplandır'a basılır ve tamam tuşuna basılır.

#### Veri Gruplama

| 1 2 |   | A      | В        | С   |   |
|-----|---|--------|----------|-----|---|
| -   | 1 | İsim   | Cinsiyet | Not |   |
|     | 2 | Ahmet  | Erkek    | 100 |   |
|     | 3 | Mehmet | Erkek    | 35  |   |
| -   | 4 | Veli   | Erkek    | 50  |   |
|     | 5 | Hande  | Kadın    | 75  |   |
| -   | 6 | Beril  | Kadın    | 60  |   |
| -   | 7 |        |          |     | 1 |
|     | 0 |        |          |     |   |

Gruplandırma işleminden sonra normalde sol tarafta bulunmayan bir bar eklenecektir.

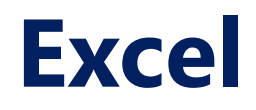

#### Veri Gruplama

| ۵ | osya    | Giriş                                 | Ekle S                         | ayfa Düzeni               | Formi               | iller V            | eri Gö                             | zden Geçir                                              | Görünün    | n Yardı             | m           |                 |                 |                                    |                          |                  |               |         | Ŕ                  | Paylaş 🖓                                                                                                    | Açıklamalar                         |
|---|---------|---------------------------------------|--------------------------------|---------------------------|---------------------|--------------------|------------------------------------|---------------------------------------------------------|------------|---------------------|-------------|-----------------|-----------------|------------------------------------|--------------------------|------------------|---------------|---------|--------------------|----------------------------------------------------------------------------------------------------|-------------------------------------|
| V | erileri | ि Metin ve<br>В Web'der<br>∎ Tablodar | ya CSV'den<br>1<br>h/Aralıktan | ಿ Son Kayn:<br>🎦 Mevcut B | aklar<br>ağlantılar | Tümünü<br>Yenile ~ | 📑 Sorgula<br>🗄 Özellik<br>🔔 Bağlan | a <mark>r ve Bağlantıla</mark><br>ler<br>tıları Düzenle | r<br>Hisse | <u>)</u><br>Sene Pa | ra Biriml ⊽ | 2↓ Z<br>Z↓ Sira | AZ<br>ala Filtr | 7 🔀 Temi<br>re 🄓 Yenia<br>🄓 Gelişi | zle<br>Ien Uygula<br>miş | Metni Sü<br>Dönü | itunlara      |         | Durur<br>Çözümlen  | n Tahmin<br>nesi v Sayfası                                                                                                    | 回日<br>Ana<br>Hat マ                  |
|   |         | Ve                                    | rileri Al ve Dön               | üştür                     |                     | So                 | rgular ve b                        | ağlantılar                                              |            | Veri Tür            | leri        |                 | Sirala ve       | Filtre Uygula                      | 3                        | Ι \<br>\         | /eri Araçları |         | Ta                 | ihmin                                                                                                    | ^                                   |
| A | 1       | •                                     |                                | f <sub>x</sub>            | İsim                |                    |                                    |                                                         |            |                     | I . I       |                 |                 |                                    |                          | -                |               | Gruplan | dır Grubu<br>Çöz ~ | Handright Handright Handr | Ayrıntıyı Göster<br>Ayrıntıyı Gizle |
| 1 | 2       | A                                     | В                              | С                         | D                   | E                  | F                                  | G                                                       | Н          |                     | J           | К               | L               | M                                  | N                        | 0                | P             |         |                    | Ana Hat                                                                                                    | r                                   |
|   | ÷.,     | . İsim                                | Cinsiyet                       | Not                       |                     |                    |                                    |                                                         |            |                     |             |                 |                 |                                    |                          |                  |               |         |                    |                                                                                                    |                                     |
|   | ÷       | 2 Ahmet                               | Erkek                          | 100                       |                     |                    |                                    |                                                         |            |                     |             |                 |                 |                                    |                          |                  |               |         |                    | Alt Toplam                                                                                                    |                                     |
|   |         | 8 Mehme                               | t Erkek                        | 35                        |                     |                    |                                    |                                                         |            |                     |             |                 |                 |                                    |                          |                  |               |         |                    | Alt toplamlar                                                                                                    | ve toplamlar                        |
|   |         | 1 Veli                                | Erkek                          | 50                        |                     |                    |                                    |                                                         |            |                     |             |                 |                 |                                    |                          |                  |               |         |                    | satırlarını hızlı                                                                                                    | hir sekilde                         |
|   |         | Hande                                 | Kadın                          | 75                        |                     |                    |                                    |                                                         |            |                     |             |                 |                 |                                    |                          |                  |               |         |                    | hesaplayın.                                                                                                    |                                     |
|   | •       | Beril                                 | Kadın                          | 60                        |                     |                    |                                    |                                                         |            |                     |             |                 |                 |                                    |                          |                  |               |         |                    |                                                                                                    |                                     |
| - |         | 7                                     |                                |                           |                     |                    |                                    |                                                         |            |                     |             |                 |                 |                                    |                          |                  |               |         |                    |                                                                                                    |                                     |
|   |         |                                       |                                |                           |                     |                    |                                    |                                                         |            |                     |             |                 |                 |                                    |                          |                  |               |         |                    |                                                                                                    |                                     |

Gruptaki elemanlar seçili iken, Veri kısmından Ana Hat kısmından, alt toplama basılarak, gruptaki elemanlar ile ilgili çeşitli işlemler yapılabilir.

### Veri Gruplama

| Alt Toplam                                | ? | ×      |
|-------------------------------------------|---|--------|
| Aşağıdakinin <u>h</u> er değişiminde:     |   |        |
| İsim                                      |   | $\sim$ |
| Kullanılacak işlev:                       |   |        |
| Toplam                                    |   | $\sim$ |
| <u>A</u> lt toplam ekleme yeri:           |   |        |
| ☐ İsim<br>☐ Cinsiyet                      |   | ^      |
| Not                                       |   |        |
|                                           |   |        |
|                                           |   | ~      |
| 🗹 <u>G</u> eçerli alt toplamları değiştir |   |        |
| 🗌 Gruplar arasında <u>s</u> ayfa sonu     |   |        |
| 🗹 🗹 eri altında özetle                    |   |        |
| Tümünü Kaldır Tamam                       |   | İptal  |

Açılan Alt Toplam menüsünde, gruptaki her bir değişimden sonra yapılacak işlemler listelenmektedir.

#### Veri Gruplama

| Alt Toplam                                | ? | ×      |
|-------------------------------------------|---|--------|
| Aşağıdakinin <u>h</u> er değişiminde:     |   |        |
| Cinsiyet                                  |   | $\sim$ |
| Ku <u>l</u> lanılacak işlev:              |   |        |
| Ortalama                                  |   | $\sim$ |
| <u>A</u> lt toplam ekleme yeri:           |   |        |
| isim<br>Cinsiyet                          |   | ^      |
| Not                                       |   |        |
|                                           |   |        |
|                                           |   | $\sim$ |
| 🗹 <u>G</u> eçerli alt toplamları değiştir |   |        |
| Gruplar arasında <u>s</u> ayfa sonu       |   |        |
| 🗹 <u>V</u> eri altında özetle             |   |        |
| <u>T</u> ümünü Kaldır Tamam               | i | ptal   |

Şekilde gösterilen örnek ayarda, Cinsiyet satırlarının değişiminden sonra Not sütunundaki değerlerin ortalaması gösterilecektir.

#### Veri Gruplama

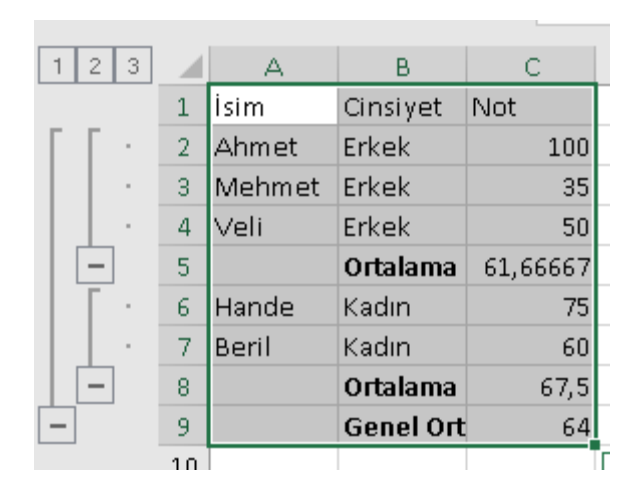

Çıktıda, Erkek ve Kadın gruplarının ortalamalarının alındığı görülmektedir.

### Veri Gruplama

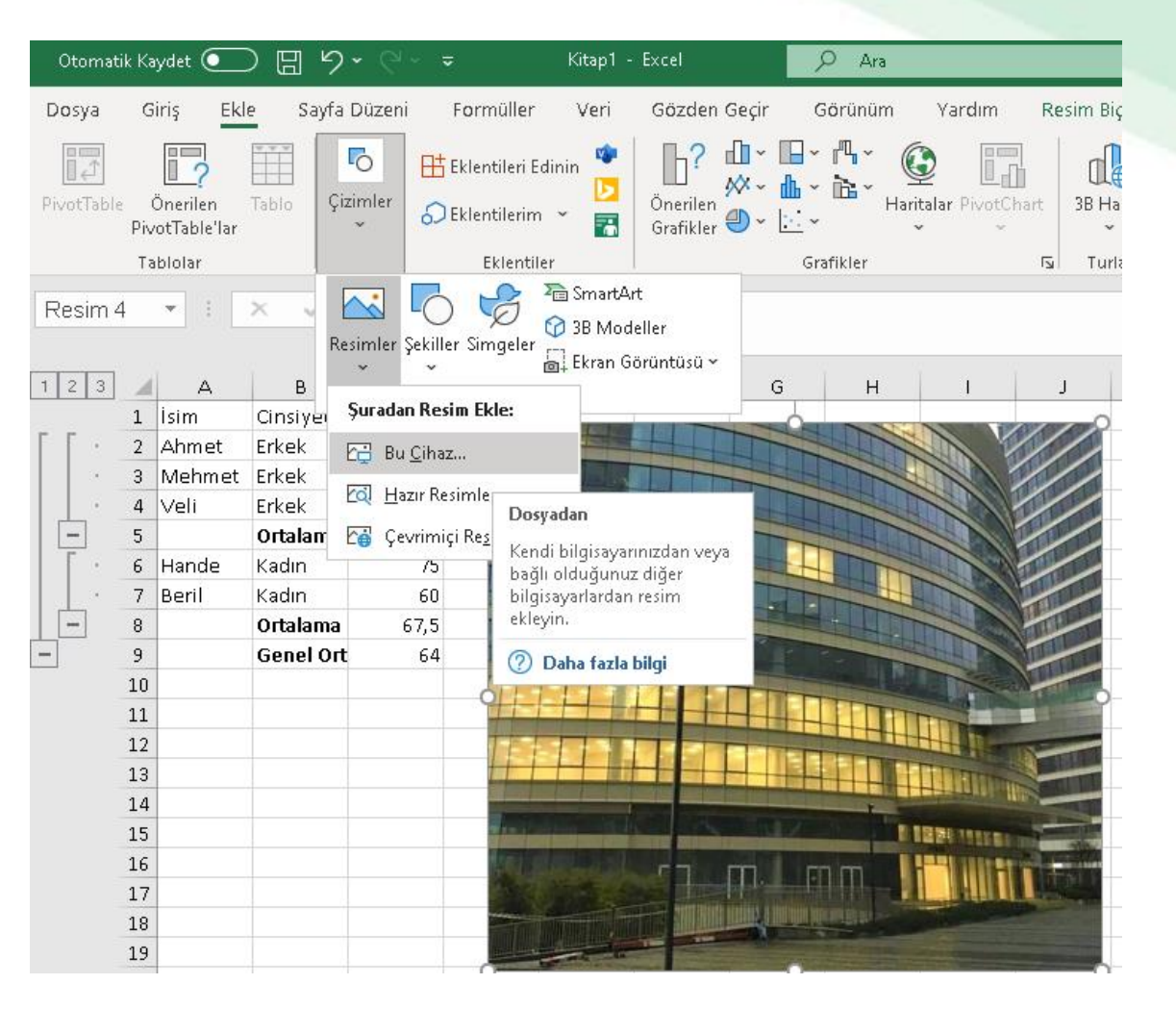

Bazen, Excel olarak yazdırılan belgeleri antetli kağıt bilgileriyle markalamak ve şirket logosu vb. İle yazdırmak istenebilir. Excel, görüntüleri Excel'e aktarmanıza olanak tanıyan özelliklere sahiptir.

Görüntü eklemesi şeritteki Ekle sekmesinden yapılır.